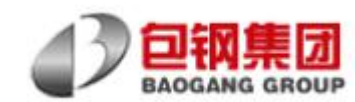

# 包钢集团电商平台 用户操作手册

# (供应商分册——报名、报价指引)

包钢集团有限公司 2018 年 1 月

1、登录 www.ouyeelbuy.com,输入用户名、密码、验证码登录平台

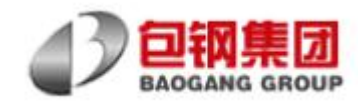

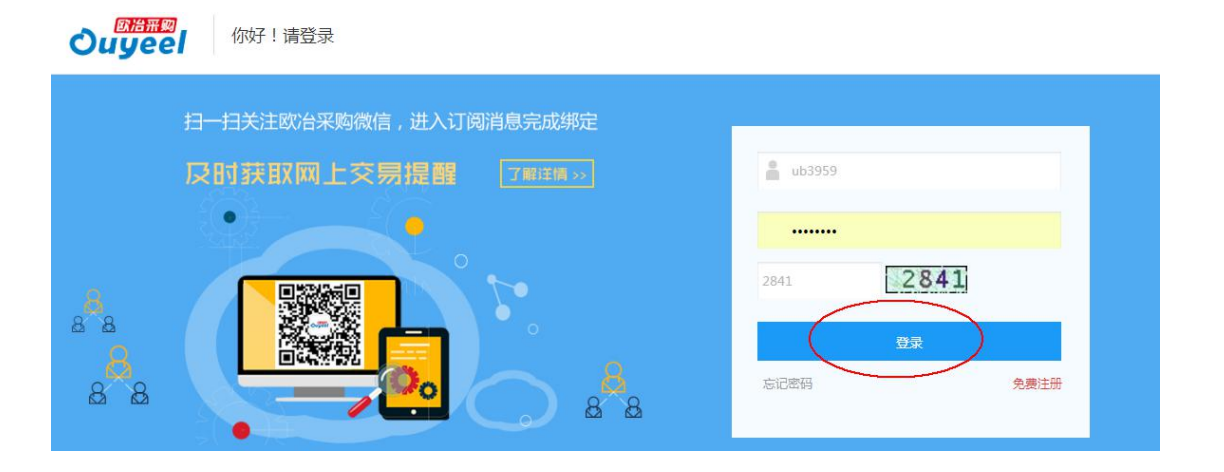

## 2、进入工作台

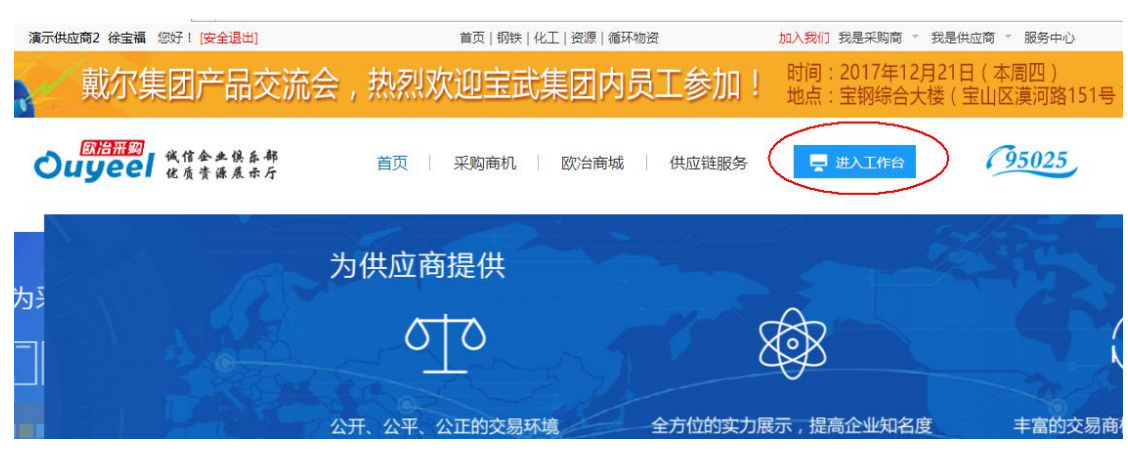

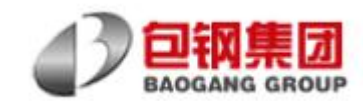

### 3、左边菜单栏"寻源报价"中,点击"我的报价"

| 演示供应商2(UB3959) 您好,欢 | 迎使用欧冶采购! 消息 61 |            |         | 网站首页           | 欧治商城 默认菜单 | <ul> <li>▼ 我是供应商 ▼ 安全)</li> </ul> |
|---------------------|----------------|------------|---------|----------------|-----------|-----------------------------------|
| Ouyeel              | 工作台首页          |            |         |                |           |                                   |
| ₡ 企业信息管理            | > 我的待办         |            |         |                |           |                                   |
| ♥\$ 寻源报价<br>我的报名    | 报价合同管理         |            |         | 及财商新会業八司信會     | 前 🛛 🗙 🕄 🖸 | 3 🕸                               |
| 9 我的报价<br>9 保证金缴纳   |                |            |         |                |           | (日本)                              |
| 1 报价单解锁             | 101001         |            | 资质已到期♥↑ | 33000045到48U11 | 朝日中日日     | 10HX DANHIN V I                   |
| ¢。商城管理              | >              |            | CA      |                |           |                                   |
| ¢。电子合同管理            | 待签电子合同 0 份     | 未读联机洽谈 1 条 | 未办理或未绑定 |                | 待发货 0 个   | 待付款0个                             |
| 08 联机洽谈             | 参加公开           | 采购         | 完善信息    | 向采购组织自荐        |           | 发布商品                              |
| 武钢资源合同管理            | >              |            |         |                |           |                                   |

4、在"我的报价"中,在"操作"栏下找到状态为待报价的询价单,点击"报价按钮进入报价页面";也可通过采购方给予的"询价单号"、"询价标题" 或采购单位名称来搜索对应询单,进入报价页面

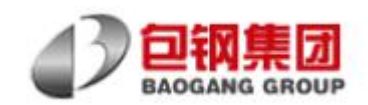

| ∷ 常用菜单 > | 合工作 | 台 / 供应              | 2商报价列表        |                              |                       |     |                  | 新版                                    | 向比价报名,报 | 价操作演示 |
|----------|-----|---------------------|---------------|------------------------------|-----------------------|-----|------------------|---------------------------------------|---------|-------|
| 我的报名     | 全部  | 报价                  | 询比价 反向竟价      | · 自主招投标 i                    | 已过期                   |     |                  |                                       |         |       |
| 保证金缴纳    |     | 待报价 <mark>(0</mark> | ) 结果待         | 援布(20) 待补                    | 真明细 <mark>(3)</mark>  |     |                  |                                       |         |       |
| 报价单解锁    |     |                     | 20101-000     | 70 Bit dd (c)                |                       |     | <b>空</b> 初 柳志    |                                       |         |       |
|          | -   | 闻加中与                | 235/19/10/44  |                              |                       |     | 同纵伎系             |                                       |         |       |
|          |     |                     |               |                              |                       |     |                  |                                       |         |       |
|          | 序号  | 类型                  | 询价单号          | 询单标题                         | 采购商                   | 发布人 | 发布日期 👻           | 报价起止时间                                | 状态      | 操作    |
|          | 1   | 询价                  | RR17122100001 | 钢板询价                         | 演示采购组织                | 徐宝福 | 2017-12-21 01:19 | 2017-12-21 01:20~<br>2017-12-30 17:00 | 待报价     | ¥振6   |
|          | 2   | 询价                  | RR17122000156 | 测试                           | 山西晋城无烟煤矿业<br>集团有限责任公司 | 韩寅生 | 2017-12-20 10:45 | 2017-12-20 10:46~<br>2017-12-20 10:57 | 结果待发布   | Q査看   |
|          | 3   | 询价                  | RR17122000119 | 测试                           | 山西晋城无烟煤矿业<br>集团有限责任公司 | 韩寅生 | 2017-12-20 10:10 | 2017-12-20 10:10~<br>2017-12-20 10:23 | 已过期     | Q直看   |
|          | 4   | 询价                  | RR17112400055 | 2017.11.15陕汽控股<br>集中采购报价表(测试 | 陕西重型汽车有限公<br>司        | 冯庆源 | 2017-11-24 09:48 | 2017-11-24 09:49~<br>2017-11-24 09:58 | 已中标     | Q查看   |

5、在正式报价前,可点击具体询价单号,查看相关询价要求及信息

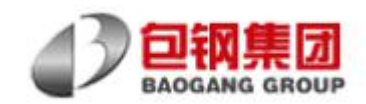

| III 常用菜单 > | <b>*</b> Ił | F台 / 供应             | 立商报价列表         |                                   |                       |     |                  | 新版                                                | 向比价报名,报 | 价操作演示 |
|------------|-------------|---------------------|----------------|-----------------------------------|-----------------------|-----|------------------|---------------------------------------------------|---------|-------|
| 我的报名       | 全音          | 開始                  | 间比价 反向意价       | 自主招投标                             | 一行期                   |     |                  |                                                   |         |       |
| 我的报价       | H           |                     | BR001 (X13)001 | HILING .                          |                       |     |                  |                                                   |         |       |
| 保证金缴纳      |             | 待报价 <mark>(0</mark> | ) 结果待          | 波布(20) 待补                         | 真明细 <mark>(3)</mark>  |     |                  |                                                   |         |       |
| > 报价单解锁    |             | 询价单号                | 间价标题           | 采购单位                              | Q搜索                   | 重置  | 高级搜索             |                                                   |         |       |
|            | 序号          | 类型                  | 询价单号           | 询单标题                              | 采购商                   | 发布人 | 发布日期 🜩           | 报价起止时间                                            | 状态      | 操作    |
|            | 1           | - MRE (             | RR17122100001  | 钢板间价                              | 演示采购组织                | 徐宝福 | 2017-12-21 01:19 | 2017-12-21 01:20~<br>2017-12-21 01:19 <b>7:00</b> | 待报价     | ¥报价   |
|            | 2           | 湖街                  | RR17122000156  | 测试                                | 山西晋城无烟煤矿业<br>集团有限责任公司 | 韩寅生 | 2017-12-20 10:45 | 2017-12-20 10:46~<br>2017-12-20 10:57             | 结果待发布   | Q查看   |
|            | 3           | 询价                  | RR17122000119  | 测试                                | 山西晋城无烟煤矿业<br>集团有限责任公司 | 韩寅生 | 2017-12-20 10:10 | 2017-12-20 10:10~<br>2017-12-20 10:23             | 已过期     | Q查看   |
|            | 4           | 潮价                  | RR17112400055  | 2017.11.15陕汽控股<br>集中采购报价表(测试<br>) | 陕西重型汽车有限公<br>司        | 冯庆源 | 2017-11-24 09:48 | 2017-11-24 09:49~<br>2017-11-24 09:58             | 已中标     | Q === |
|            |             |                     |                |                                   |                       |     |                  | 2017-11-17 17:04~                                 |         |       |

6、确认信息无误后点击"报价",进入报价页面,手工逐条填写相关报价

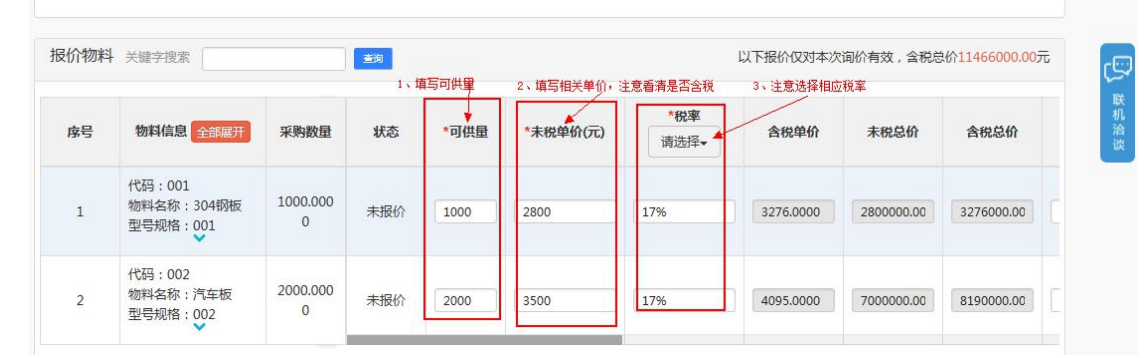

7、向右拖动横拉框,查看并填写报价单其他内容

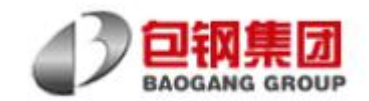

| 序号               | 物料信息全部展开                                                                                             | 采购数量                             | 状态                                                                                                    | *可供量 | *未税单价(元)         | * <b>税率</b><br>请选择 <del>▼</del> | 含税单价      | 未税总价                             | 含税总价                |     |
|------------------|----------------------------------------------------------------------------------------------------|----------------------------------|----------------------------------------------------------------------------------------------------|------|------------------|---------------------------------|-----------|----------------------------------|---------------------|-----|
| 1                | 代码:001<br>物料名称:304钢板<br>型号规格:001                                                                     | 1000.000<br>0                    | 未报价                                                                                                    | 1000 | 2800             | 17%                             | 3276.0000 | 2800000.00                       | 3276000.00          |     |
| 2                | 代码:002<br>物料名称:汽车板<br>型号规格:002                                                                       | 2000.000<br>0                    | 未报价                                                                                                    | 2000 | 3500             | 17%                             | 4095.0000 | 700000.00                        | 8190000.00          |     |
|                  | engenodocu (                                                                                         |                                  |                                                                                                    | ~    |                  |                                 |           |                                  | 兴 (朔定               |     |
| 介物料              | 关键字搜索                                                                                                |                                  |                                                                                                    |      |                  |                                 | 以下报价仅对4   | x hex +x33                       | 风 朝走<br>脱总价11466000 | 0.0 |
| 价物料<br><b>序号</b> | <ul> <li>关键字搜索</li> <li>物料信息 全部展开</li> </ul>                                                         | 采购数量                             | <b>主</b> 询<br>*承诺                                                                                                    | 交貨期  | 替代型規             | 利造商 ゲ                           | 以下报价双对4   | 文、海文、秋日<br>文、词价有效,会<br>日、秋田立葉道 j | 四 朝正<br>脱总价11466000 | 0.0 |
| 介物料<br><b>序号</b> | <ul> <li>+ 关键字搜索</li> <li>物料信息 全部展开</li> <li>代码:001</li> <li>物料名称:304钢板</li> <li>型号规格:001</li> </ul> | <del>采购数量</del><br>1000.000<br>0 | (1) (2017-1) (2017-1) (20 | 交货期  | 替代型規<br>根据需求选择是否 | 利造商<br>構写这些内容                   | 以下报价双对4   | 交通价有效,含1<br>3供应渠道 ;              | 兴 朝走<br>脱总价11466000 | 0.0 |

8、亦可下载 excel 模板,在表格内批量填写报价,然后整单上传

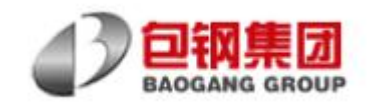

| 家号 | 物料信息全部展开                         | 采购数量          | 状态  | *可供量 | *未税单价(元) | *税率<br>请选择 <del>、</del> | 含税单价      | 未税总价       | 含税总价       |
|----|----------------------------------|---------------|-----|------|----------|-------------------------|-----------|------------|------------|
| 1  | 代码:001<br>物料名称:304钢板<br>型号规格:001 | 1000.000<br>0 | 未报价 | 1000 | 2800     | 17%                     | 3276.0000 | 2800000.00 | 3276000.00 |
| 2  | 代码:002<br>物料名称:汽车板<br>型号规格:002   | 2000.000<br>0 | 未报价 | 2000 | 3500     | 17%                     | 4095.0000 | 7000000.00 | 8190000.00 |

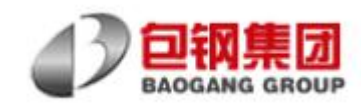

| 序号           | 物料信息                   | 全部展开                                       | 采购数量                                       | 状态                                    | *可供量                           | *未税单价(元)                                                      | * <b>税率</b><br>请选择 <del>、</del> | 含税单价      | 未税总价       | 含税总价       |  |
|--------------|------------------------|--------------------------------------------|--------------------------------------------|---------------------------------------|--------------------------------|---------------------------------------------------------------|---------------------------------|-----------|------------|------------|--|
| 2            | 代码:00.<br>物料名称<br>型号规格 | 2<br>: 汽车板<br>: 002                        | 2000.000<br>0                              | 未报价                                   | 2000                           | 3500                                                          | 17%                             | 4095.0000 | 7000000.00 | 8190000,00 |  |
| 📩 Exce       | el模板报价                 | excel导入                                    |                                            |                                       |                                |                                                               |                                 | × 上—页下-   | 一页 尾页 转到   | 页确定        |  |
| 报价说明<br>*报价有 | 效期: 2                  | 1、第 <del>一步请</del><br>2、第二步请<br><b>企</b> 注 | 先下载excel模<br>上传根据模版组<br>意:Excel批量<br>上传附件文 | 版。 1、<br>扁辐好的文件。<br>导入将覆盖询<br>件类型仅限Ex | 下载模板<br>文<br>单内现有物料<br>ccel文件。 | <b>北下载excel模版</b><br><u>1</u><br>造…<br>1<br>2、在下载研<br>3、将此报价4 | 之小≤100M<br>的植板中逐项填写报信<br>单整单上传  | ĵ.        |            |            |  |
| 返点说明         | я:                     |                                            |                                            |                                       |                                |                                                               | (确定) 取消                         |           |            |            |  |

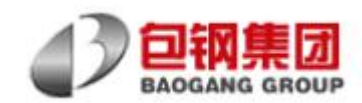

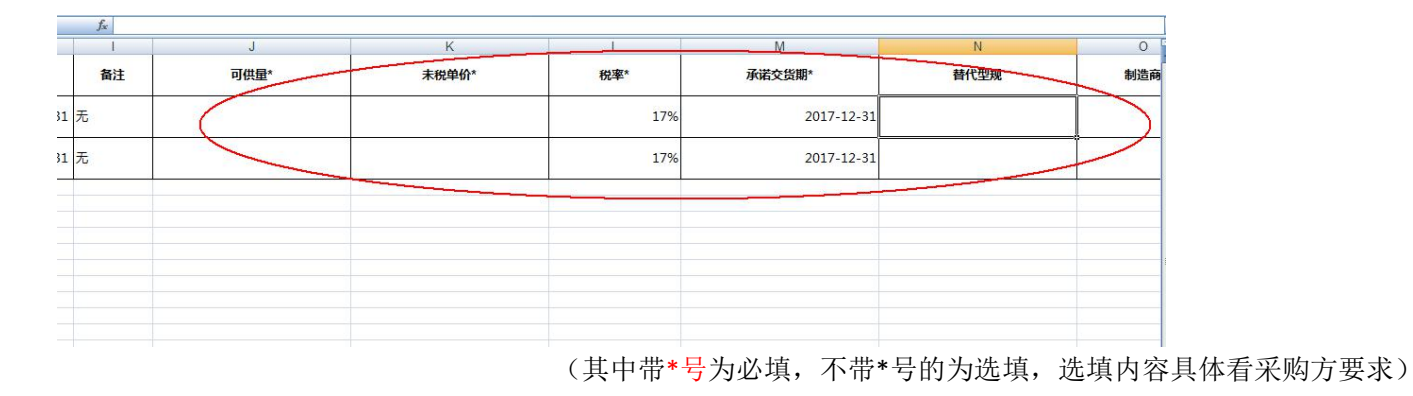

9、继续填写报价单其他内容,红色"\*"号为必填,其余为选填

| 报价说明   |              |  |        |
|--------|--------------|--|--------|
| *报价有效期 | : 2018-01-01 |  |        |
| 返点说明:  |              |  |        |
| 其它说明:  |              |  |        |
| 报价附件   |              |  | + 新增附件 |

10、如有附件内容,可点击"新增附件",上传附件内容供采购方参考

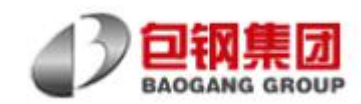

| 附件 |      |      |    | <b>十</b> 新增 |
|----|------|------|----|-------------|
|    |      |      |    |             |
| 序号 | 文件名称 | 文件大小 | 说明 | 操作          |
|    |      |      |    |             |

#### 11、检查报价单,如无问题,点击"保存报价",然后提价报价

| 报价附件              |          |      |        | + 新增附件 |
|-------------------|----------|------|--------|--------|
| 序号                | 文件名称     | 文件大小 | 说明     | 操作     |
| 附件类型不支持exe格式,文件大小 | 不超过100M。 |      |        |        |
|                   |          |      | 1、保存报价 | 2、提交报价 |
| 我的报价历史            |          |      | 保存报价   | 提交报价取  |

12、报价结束,注意,在报价截止时间之前,均可更新报价,系统以截止时间前的最后一次报价为准。

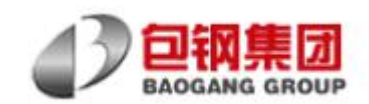

| 常用菜单 > | 希 工作                      | 台 / 供应          | 商报价列表                                                |                           |                                                      |                          |                                                              | 新版                                                                                       | <b>尚比价报名,报</b>            | 价操作演示                                 |
|--------|---------------------------|-----------------|------------------------------------------------------|---------------------------|------------------------------------------------------|--------------------------|--------------------------------------------------------------|------------------------------------------------------------------------------------------|---------------------------|---------------------------------------|
| 的报名    | 全部                        | 服价              | 间比价 反向竟价                                             | 自主招投标                     | 已过期                                                  |                          |                                                              |                                                                                          |                           |                                       |
| 证金缴纳   | 待报价(0) 结果待发布(20) 待补填明细(3) |                 |                                                      |                           |                                                      |                          |                                                              |                                                                                          |                           |                                       |
| 价单解锁   |                           | 询价单号            | 间价标题                                                 | 采购单                       | 位                                                    | 重置                       | 高级搜索                                                         | £+                                                                                       | - 6 25 - 19 25 - 15       | ····································· |
|        |                           |                 |                                                      |                           |                                                      |                          |                                                              | 報                                                                                        |                           |                                       |
|        |                           |                 |                                                      |                           |                                                      |                          |                                                              |                                                                                          |                           |                                       |
|        | 序号                        | 类型              | 询价单号                                                 | 询单标题                      | 采购商                                                  | 发布人                      | 发布日期 🜩                                                       | 报价起止时间                                                                                   | 状态                        | 操作                                    |
|        | 序号<br>1                   | 类型              | <b>询价单号</b><br>RR17122100001                         | <b>询单标题</b><br>钢板询价       | <b>采购商</b><br>演示采购组织                                 | 发布人                      | <b>发布日期 ◆</b><br>2017-12-21 01:19                            | <b>报价起止时间</b><br>2017-12-21 01:20~<br>2017-12-30 17:00                                   | 状态 已振价(                   | 操作<br>Q 查看                            |
|        | 序号<br>1<br>2              | <b>类型</b><br>谢价 | 询价单号           RR17122100001           RR17122000156 | <b>询单标题</b><br>钢板询价<br>测试 | 采购商           演示采购组织           山西晋城无烟煤矿业<br>集团有限责任公司 | <b>发布人</b><br>徐宝福<br>韩寅生 | 发布日期 ◆           2017-12-21 01:19           2017-12-20 10:45 | 报价起止时间<br>2017-12-21 01:20~<br>2017-12-30 17:00<br>2017-12-20 10:46~<br>2017-12-20 10:57 | <b>状态</b><br>已报价<br>结果待发布 | 操作<br>@ 菇<br>@ 菇                      |

| $\mathcal{I}$ | BAOGANG                        | 表力<br>GROUP   |           |          | ,   |           |           |          |
|---------------|--------------------------------|---------------|-----------|----------|-----|-----------|-----------|----------|
| 序号            | 物料信息全部展开                       | 采购数量          | *可供量      | *末税单价(元) | *税率 | 含税单价      | 未税总价      | 含税总      |
| 2             | 代码:002<br>物料名称:汽车板<br>型号规格:002 | 2000.000<br>0 | 2000.0000 | 3500.00  | 17% | 4095.0000 | 700000.00 | 8190000. |
| 报价说明<br>报价和   | 写效期: 2018-01-01                |               |           |          |     |           |           |          |
| 返点》           | 总明 :<br>总明 :                   |               |           |          |     |           |           |          |
|               |                                |               |           |          |     |           |           |          |
| <b>报</b> 你附件  |                                |               |           |          |     |           |           |          |

13、报价时间截止后,进入平台查看中标情况

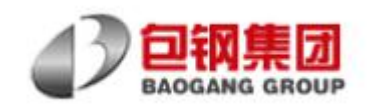

| :常用菜单 > | A IP | F台 / 供应     | 立商报价列表        |                   |                   |     |                  | 新版                                    | 询比价报名,报 | 价操作演 |
|---------|------|-------------|---------------|-------------------|-------------------|-----|------------------|---------------------------------------|---------|------|
| 我的报名    | 全部   | 限价          | 询比价 反向竞价      | 自主招投标             | 已过期               |     |                  |                                       |         |      |
| 就正金缴纳   |      | 待报价(1)      | ) 结果待发        | 远布 <b>(27)</b> 待神 | 待补填明细(3)          |     |                  |                                       |         |      |
| 价单解锁    |      | 询价单号        | 询价标题          | 采购单(              | 立<br>Q 搜续         | 重置  | 高级搜索             | ſ                                     |         |      |
|         | 序号   | 类型          | 询价单号          | 询单标题              | 采购商               | 发布人 | 发布日期 🗢           | 报价起止时间                                | 状态      | 操作   |
|         | 1    | 海的          | RR17122100001 | 钢板询价              | 演示采购组织            | 徐宝福 | 2017-12-21 01:19 | 2017-12-21 01:20~<br>2017-12-30 17:00 | 待报价     | ¥报   |
|         | 2    | 設約          | RR17122000464 | 轴承采购              | 演示采购组织            | 徐宝福 | 2017-12-20 14:31 | 2017-12-20 14:31~<br>2017-12-20 14:38 | 已中标     | Qź   |
|         | 3    | <b>2011</b> | RR17122000156 | 测试                | 山西晋城无烟煤矿业集团有限责任公司 | 韩寅生 | 2017-12-20 10:45 | 2017-12-20 10:46~<br>2017-12-20 10:57 | 结果待发布   | Qđ   |
|         | 4    | 面价          | RR17122000119 | 测试                | 山西晋城无烟煤矿业集团有限责任公司 | 韩寅生 | 2017-12-20 10:10 | 2017-12-20 10:10~<br>2017-12-20 10:23 | 已中标     | Qă   |
|         | 5    | 面的          | RR17120500513 | 轴承采购              | 演示采购组织            | 徐宝福 | 2017-12-05 18:16 | 2017-12-05 18:17~<br>2017-12-05 18:30 | 已中标     | Q 🖻  |

14、若已中标,请根据中标情况同采购方及时联系后续事宜,并积极组织供货

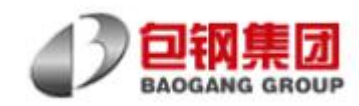

| 示合税 | 总价:                          |         |         |                              |              |                  | 中标总价 2000.0000 |
|-----|------------------------------|---------|---------|------------------------------|--------------|------------------|----------------|
| 家号  | 物料信息全部展开                     | 采购数量    | *可供量    | 拟签数量                         | *税率          | 拟签含税单价           | 拟签含税总价         |
| 1   | 代码:c1<br>物料名称:轴承<br>型号规格:SPE | 10.0000 | 10.0000 | 2.0000                       | 17%          | 1000.000000      | 2000.000000    |
| 导出报 | friExcel                     |         |         | 共1条记录 1/1页 每到                | 页显示 20 ✔ 条 前 | 额 上一页 下一页 尾页 \$  | 专到 页 碉         |
| 服   | (A)Excel                     |         |         | 共 <mark>1</mark> 条记录 1/1页 每] | 瓦显示 20 🔽 条 首 | f页 上─页 下─页 尾页 \$ | 专到             |

15、在报价过程中,如有任何产关于询价单的疑问,可线下联系采购员,也可随时点击"联机洽谈",在线同采购员线上交流,

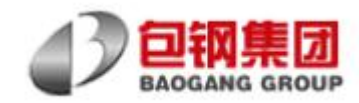

| 个物料   | 关键字搜索                            |               | <b>1</b> |      |               |                     | 以下报价      | 仅对本次询价有效 | (, 含税总价 <mark>0.00</mark> ) | 元 |                                       |
|-------|----------------------------------|---------------|----------|------|---------------|---------------------|-----------|----------|-----------------------------|---|---------------------------------------|
| 谔     | 物料信息全部展开                         | 采购数量          | 状态       | *可供量 | *未税单价(元)      | * <b>税率</b><br>请选择+ | 含税单价      | 未税总价     | 含税总价                        |   |                                       |
| 1     | 代码:001<br>物料名称:304钢板<br>型号规格:001 | 1000.000<br>0 | 末报价      |      |               | 17%                 |           |          |                             | C | □ 展れ治法                                |
| 2     | 代码:002<br>物料名称:汽车板<br>型号规格:002   | 2000.000<br>0 | 未报价      |      |               | 17%                 |           |          |                             |   | • • • • • • • • • • • • • • • • • • • |
| Exc   | el模板报价                           |               |          | 共    | 2 条记录 1/1 页 每 | 页显示 10 💙 条          | 首页 上一页 下- | 一页尾页转到   | 页确定                         |   |                                       |
| NA IR | 1                                |               |          |      |               |                     |           |          |                             | 1 |                                       |

16、整个报价环节结束,如您有任何操作上的问题,欢迎随时拨打 95025 转 3, 咨询相关问题(外地电话可能需要加拨区号 021)

祝您好运!

完成报价,请静候佳音!并请关注欧冶采购官方微信,在微信中选择订阅消息,绑定公司帐号实时获得商机推送

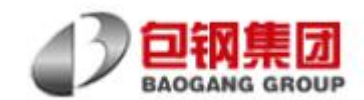

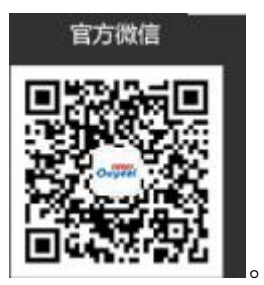

备注: 1. 请经常登录工作台关注询单情况,如您所供商品价格出现波动时且处于询单报价截止时间前请及时更新报价,在首轮报价时间结束后如遇包钢集团要求多轮报价请及时再次报价,以免延误商机。

2. 平台目前已有 31 家大型钢铁公司开展日常采购业务,您也可以向其他采购组织自荐,满足对方要求即可 参与其业务,获取更多商机。

3. 如遇任何问题请拨打服务热线 95025 转 3, 包钢集团与您携手共赢!